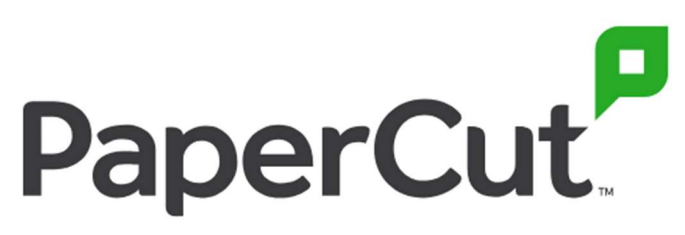

## **Print Job Release**

1. Log in to the machine using your preferred method.

| PaperCutMF                          |                                                                            | Authentic./                           |
|-------------------------------------|----------------------------------------------------------------------------|---------------------------------------|
| Welcome.<br>card                    | To continue, swipe your authenticatio<br>or select the login method below. | System Menu<br>/Counter<br>Interrupt  |
|                                     | Username and pa<br>ID number                                               | Numeric<br>Keypad<br>Reset            |
|                                     |                                                                            | Stop                                  |
|                                     |                                                                            | Start                                 |
| PaperCut MF v2.3.2                  |                                                                            | Admin login                           |
| Status/ Copy Function<br>Job Cancel | Send Function                                                              | FAX Function Accessibility<br>Display |

2. Print Jobs are displayed on the screen

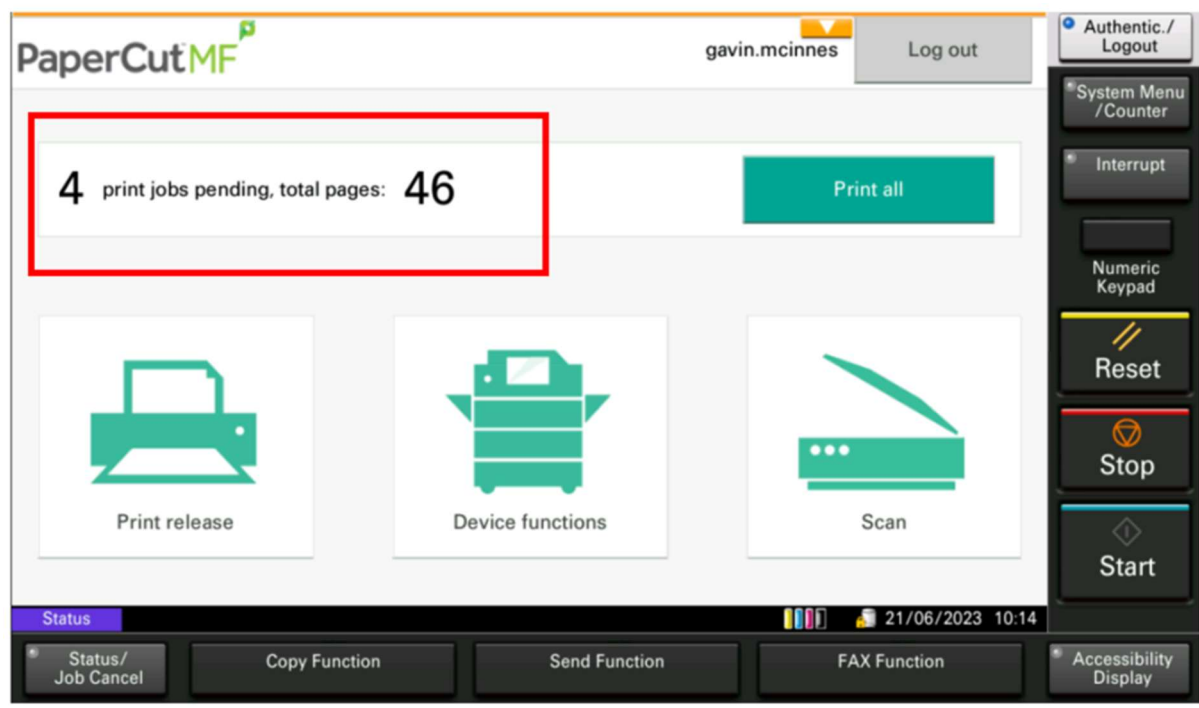

Document Classification: Internal Use

3. To Release all Jobs, select 'Print All'

| PaperCutMF                                | 9                | avin.mcinnes Log out | • Authentic./<br>Logout   |
|-------------------------------------------|------------------|----------------------|---------------------------|
| •                                         |                  |                      | * System Menu<br>/Counter |
| <b>4</b> print jobs pending, total pages: | 46               | Print all            | * Interrupt               |
|                                           |                  |                      | Numeric<br>Keypad         |
|                                           |                  |                      | Reset                     |
|                                           |                  |                      | ©<br>Stop                 |
| Print release                             | Device functions | Scan                 | ⊘<br>Start                |
| Status                                    |                  | 10:14                |                           |
| * Status/ Copy Function<br>Job Cancel     | Send Function    | FAX Function         | Accessibility<br>Display  |

4. To Release Individual Jobs, Select Print Release Button

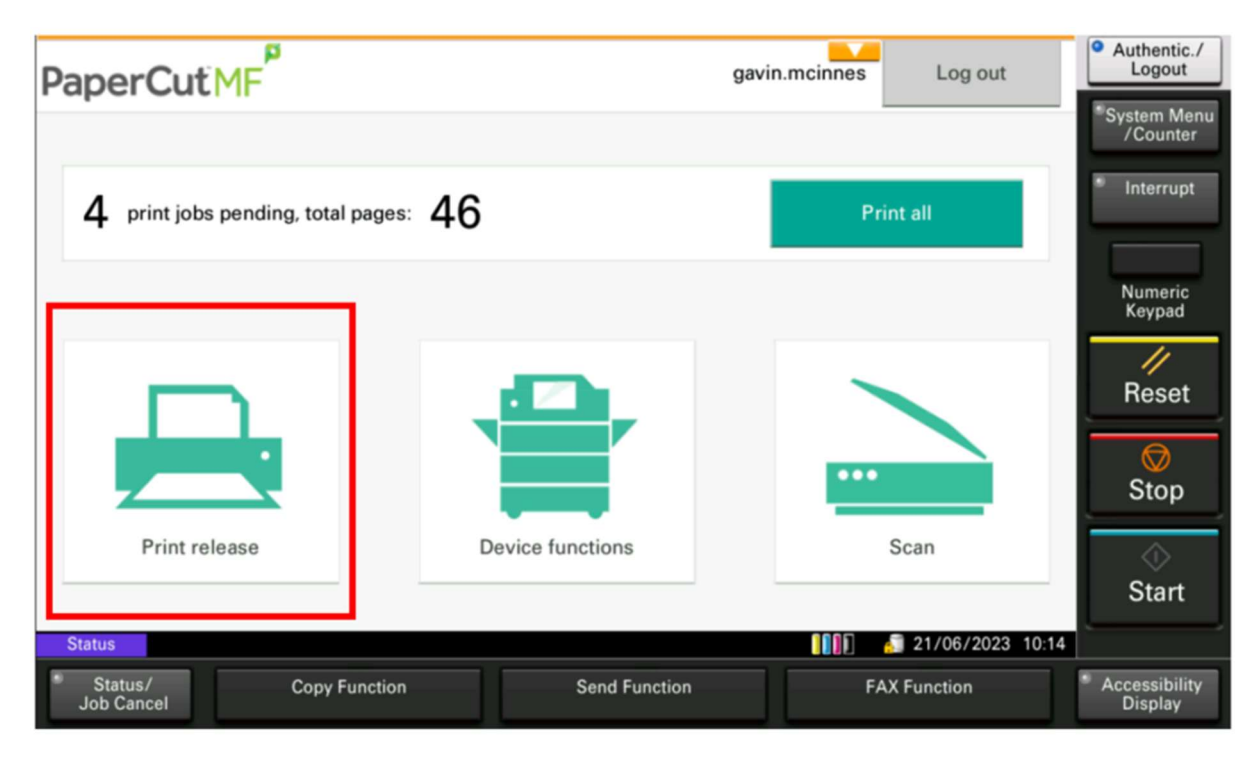

## 5. Select the Desired Jobs and Press Print

| Home                                                                               | Held Print Jobs 🗧 🗧 |               |          | Log out  | • Authentic./<br>Logout    |
|------------------------------------------------------------------------------------|---------------------|---------------|----------|----------|----------------------------|
| 2 jobs, 5 pages, \$0.500                                                           |                     |               | _        | C        | System Menu<br>/Counter    |
| Microsoft Word - Course Evaluation Form<br>1 copy, 2-sided, Color, A4              |                     |               | 10:07 AM | >        | " Interrupt                |
| Product launch checklist TASKalfa Virgo 170523.xlsx<br>1 copy, 2-sided, Color, A4  |                     |               | 10:06 AM | >        | Numeric<br>Keypad          |
| Microsoft PowerPoint - TA-8353ci range Mercury4 V1.0<br>1 copy, 2-sided, Color, A4 |                     |               | 10:06 AM | >        | Reset                      |
| Microsoft PowerPoint - PaperCut Video Slides<br>1 copy, 2-sided, Color, A4         |                     |               | 10:05 AM | >        | Stop                       |
| Force grayscale Force 2-sided                                                      |                     |               |          |          | ⊘<br>Start                 |
| Status<br>Status/                                                                  | Copy Function       | Send Function | FAX      | Function | * Accessibility<br>Display |

## 6. Select 'Log Out' to Exit

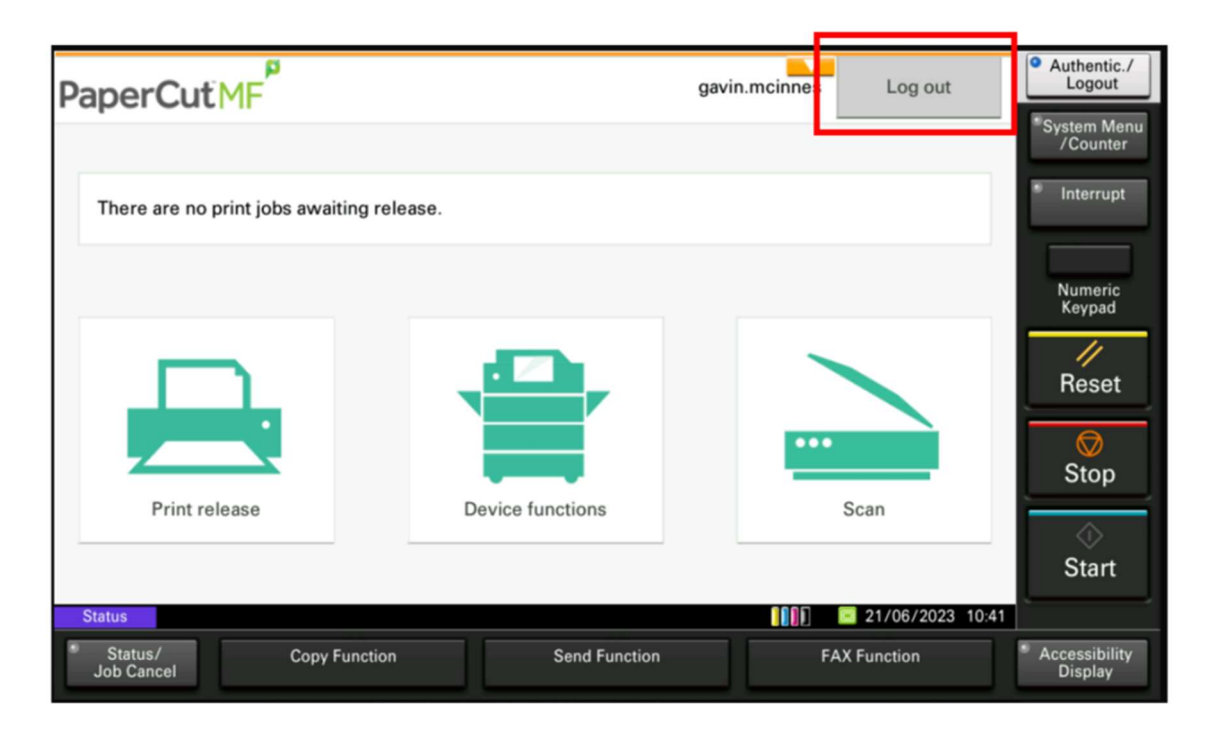